You must first log in to the system in order to apply for funding. Please refer to the **New User Registration** reference material for step-by-step procedures on how to become a user of the Cal-E-Grants system

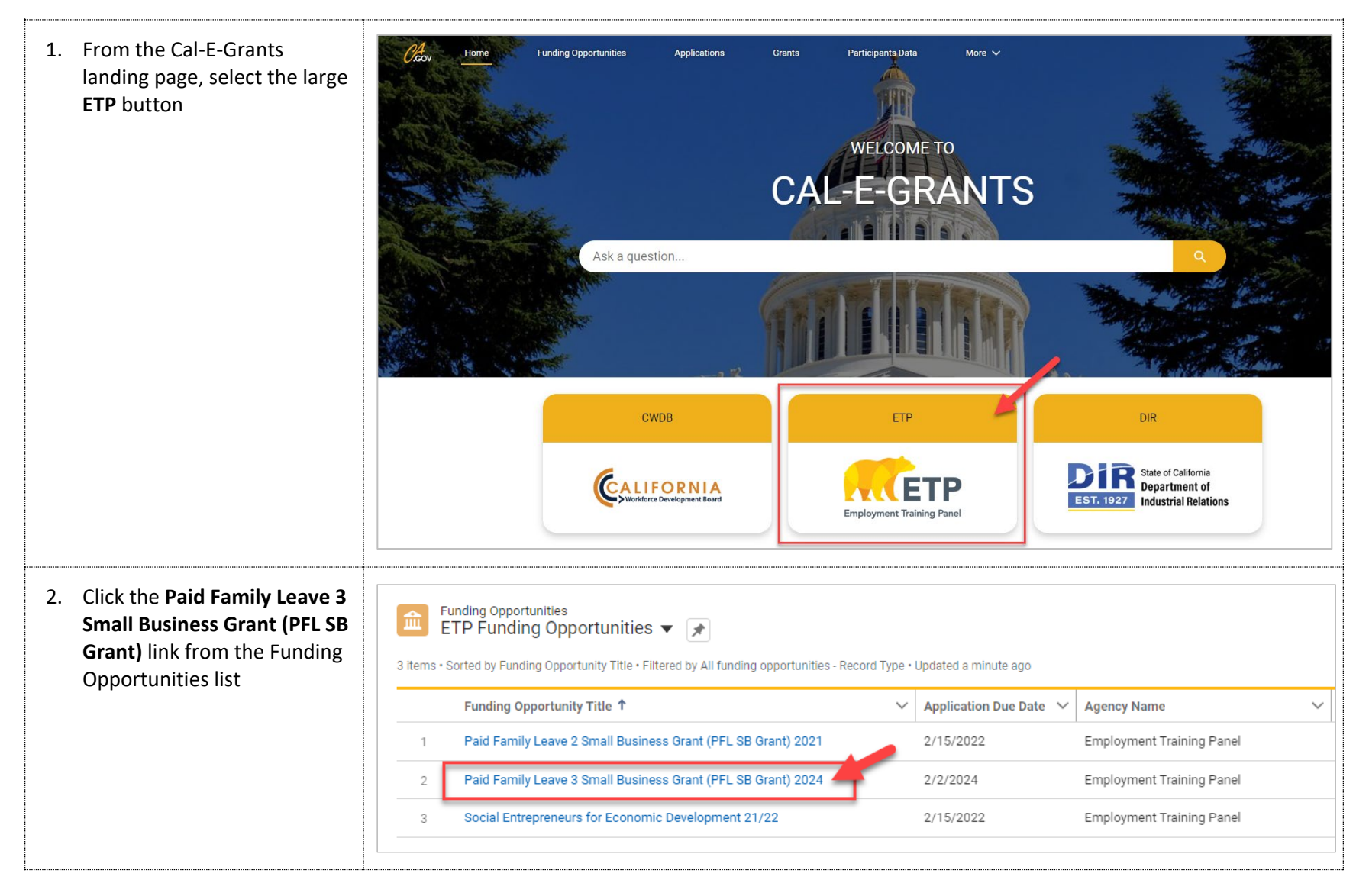

| 3. Select the <b>Apply</b> button at the top right of the page                                                                                  | Funding Opportunity<br>Paid Family Leave 3 Small Business Grant (PFL SB Grant) 2024 |                                  |                                                             |                                         |  |
|----------------------------------------------------------------------------------------------------|-------------------------------------------------------------------------------------|----------------------------------|-------------------------------------------------------------|-----------------------------------------|--|
|                                                                                                    | Agency Name<br>Employment Training Panel                                            | Status<br>Accepting Applications | Application Due Date Type<br>2/2/2024 Open/Con              | npetitive Solicitation                  |  |
| 4. Fill out the cover page for the PFL SB Grant application. The                                                                                | New Applicatio                                                                      | n: Paid Family Leave 1           | Points of Contact                                           | Eicel Centert                           |  |
| Lead Agency Applicant will<br>pre-populate with the<br>company name provided as<br>user registration. Required                                  | Paid Family Leave Small Bus<br>*Lead Agency Applicant  Emp                          | *Project Name                    | Primary Contact     Primary Contact Title                   | Fiscal Contact     Fiscal Contact Title |  |
| fields are noted with a red asterisk (*)                                                                                                    | Funding  * Requested Amount                                                         | Do you have a CEAN number? 1     | Primary Contact Email                                       | * Fiscal Contact Email                  |  |
| *Note: Circles with an "i" in<br>them are help bubbles. Hovering<br>over them will cause help text to<br>annear to assist in any                | Type of Organization  None                                                          | CEAN Number                      | Primary Contact Telephone Number                            | Fiscal Contact Telephone Number         |  |
| definitions of fields                                                                                                    | Location                                                                            |                                  | Approval of Signatory Represe<br>*Authorized Representative | entative<br>*Signature                  |  |
|                                                                                                    | Address County                                                                      | City  Zip Code                   | *Date                                                       |                                         |  |
| 5. Fill out the <i>Approval of</i><br><i>Authorized Representative</i><br><i>section</i> . Click <b>Save</b> when the<br>cover page is finished | Approval of Signatory Re<br>* Authorized Representative<br>Submission Date          | epresentative<br>*Signature      | 3                                                           |                                         |  |
| *Note: <b>Signature</b> is a typed field<br>and <b>Date</b> will auto update to the<br>date the application is submitted                        | Cancel Save & New Save                                                              |                                  |                                                             |                                         |  |

| 6. | You will be taken to the<br>application page. The<br><b>Amount Requested</b> and<br><b>Application Type</b> will appear<br>at the top of the page. The<br>status bar will reflect<br>" <b>Application in Progress</b> " and<br>you will be on the <b>Cover Page</b><br>area of the application<br>In order to proceed with the<br>application, click <b>I Agree</b> after<br>reading the acknowledgment | Application In Progress       Application Submitted       Application Under Revi       Award In Progress       Award Converted to Gr         Cover Page       Narrative       Budget Allocation       Documents <ul> <li>Acknowledgement</li> <li>The individual signing this Proposal represents and warrants that they have read and understand the Solicitation For Proposals; and that they have the right, power, legal capacity, and authority to bind the above-identified Organization to this Proposal.       IDisagree       I Agree</li></ul> |
|----|----------------------------------------------------------------------------------------------------|----------------------------------------------------------------------------------------------------|
| 7. | A pop up will appear<br>confirming your choice to<br>agree with the<br>acknowledgment. Click<br><b>Proceed</b> to continue                                                                                                    | Confirmation       ×         You have decided to agree to the terms and conditions.       Please click to Proceed.         Proceed       Cancel                                                                                                    |
| 8. | You will return to the cover<br>page. Review the information<br>on the page. If any edits to<br>information are needed, click<br>the pencil icon to the right of<br>the field                                                                                                    | Lead Agency Applicant   ETP                                                                                                    |

| <ol> <li>To move to the next area of<br/>the application, click</li> <li>Narrative from the<br/>Navigation Bar</li> </ol> | Application In       Application Su       Application Un       Request for Ad       Award In Progr       Award Converting         Cover Page       Narrative       Budget Allocation       Documents                                                                                                    |
|----------------------------------------------------------------------------------------------------|----------------------------------------------------------------------------------------------------|
| 10. Fill in all the fields for each Narrative section.                                                                    | Cover Page         Narrative         Budget Allocation         Documents           There is a 3000-character limit per Narrative Question           Please do not copy and paste images to text boxes. Images can be uploaded in the Documents tab and referred in the narrative box.                                                                                                    |
| There are 8 required<br>narrative questions to fill out<br>with a 3000 character limit<br>for each section.               | Seve                                                                                                    |
| Text entry boxes are larger in<br>the system; they have been cut<br>down for the purpose of these<br>training materials.  | Salesforce Sans       I       I                                                                                                    |
| *All Narrative questions have been blacked out.                                                                           |                                                                                                    |
|                                                                                                    | <ul> <li>✓ Section II. Targeted Group (5 Points)</li> </ul>                                                                                                    |
|                                                                                                    | Salesforce Sans $\blacksquare$ $\blacksquare$ |
|                                                                                                    |                                                                                                    |

| <ul> <li>11. When you have finished entering information in the narrative area, navigate to the top of the page and click Save</li> <li>*Note: Be sure to click Save in each area after entering in information. If you exit the system, or if it times out due to being idle, you will lose the information entered in the fields.</li> </ul> | Cover Page       Narrative       Budget Allocation       Documents         There is a 3000-character limit per Narrative Question         Please do not copy and paste images to text boxes. Images can be uploaded in the Documents tab and referred in the narrative box.         Save |
|----------------------------------------------------------------------------------------------------|----------------------------------------------------------------------------------------------------|
| information entered in the fields<br>unless <b>Save</b> has been clicked                                                                                                    |                                                                                                    |
| <ol> <li>To move to the next area of<br/>the application, click <b>Budget</b><br/>Allocation in the Navigation<br/>Bar</li> </ol>                                                                                                    | Cover Page Narrative Budget Allocation Documents                                                                                                    |
| <ol> <li>At the top of the Budget<br/>Allocation tab are directions<br/>on how to fill out the<br/>sections of this page</li> </ol>                                                                                                    | Cover Page       Narrative       Budget Allocation       Documents         List out the administrative fees, support costs, and remaining amount of your SFP's funding request that will go to small businesses if awarded this grant, while providing a brief description.       Save   |

| 14. Fill in all the fields. All fields<br>are required at time of<br>submittal                                                                                                    | Budget Allocation<br>Type                                                                 | Description                                                                                                    | Dollar Amount(\$)                        |  |  |  |  |
|----------------------------------------------------------------------------------------------------|-------------------------------------------------------------------------------------------|----------------------------------------------------------------------------------------------------|------------------------------------------|--|--|--|--|
| Submittai                                                                                                    | Administration Fees                                                                       |                                                                                                    |                                          |  |  |  |  |
|                                                                                                    | Support Costs                                                                             |                                                                                                    |                                          |  |  |  |  |
|                                                                                                    | SB Micro Grants                                                                           |                                                                                                    |                                          |  |  |  |  |
| 15. When you have finished<br>entering information in the<br>Budget Allocation area,<br>navigate to the top of the<br>page and click <b>Save</b>                                                                                           | Cover Page Narrative<br>List out the administrative fer<br>grant, while providing a brief | Cover Page Narrative Budget Allocation Documents List out the administrative fees, support costs, and remaining amount of your SFP's funding request that will go to small businesses if awarded this grant, while providing a brief description. |                                          |  |  |  |  |
| *Note: Be sure to click <b>Save</b><br>after entering in information. If<br>you exit the system, or if it times<br>out due to being idle, you will<br>lose the information entered in<br>the fields unless <b>Save</b> has been<br>clicked |                                                                                           |                                                                                                    |                                          |  |  |  |  |
| <ul><li>16. To move to the next area of the application, click</li><li>Documents in the Navigation Bar</li></ul>                                                                                                    | Cover Page Narrative<br>List out the administrative f<br>awarded this grant, while pr     | e Budget Allocation Documents                                                                                                    | uest that will go to small businesses if |  |  |  |  |

| 17. Select the <b>Upload Files</b><br>button to the right of the  | Cover Page Narrative Budget Allocation Documents |                                                            |        |            |                |               |
|-------------------------------------------------------------------|--------------------------------------------------|------------------------------------------------------------|--------|------------|----------------|---------------|
| uocument name requested                                           |                                                  |                                                            |        |            |                | New           |
| *Note: All documents are<br>required documents for this           | Name                                             |                                                            | Status | Versions   | Action         |               |
| application                                                       | Payee Data Record Supplement (STD 205 required)  |                                                            | Active |            | 1 Upload Files | Or drop files |
|                                                                   | Payee Data Recor                                 | d (STD 204 required)                                       | Active |            | 1 Upload Files | Or drop files |
|                                                                   |                                                  |                                                            |        |            |                |               |
| 18. Select the <b>Upload Files</b> button to select the file from |                                                  | Select Files                                               |        |            |                |               |
| your computer                                                     | ↑ Upload Files                                   | Q Search Files                                             |        |            |                |               |
|                                                                   | Owned by Me                                      | Application_ 1103 Project<br>PDF Nov 3, 2021 • 771KB • pdf |        |            |                |               |
|                                                                   | Shared with Me                                   |                                                            |        |            |                |               |
|                                                                   | Recent                                           |                                                            |        |            |                |               |
|                                                                   | Following                                        |                                                            |        |            |                |               |
|                                                                   | Libraries<br>Related Files                       |                                                            |        |            |                |               |
|                                                                   |                                                  |                                                            |        |            |                |               |
|                                                                   | 0 of 10 files selected                           |                                                            |        | Cancel Add |                |               |

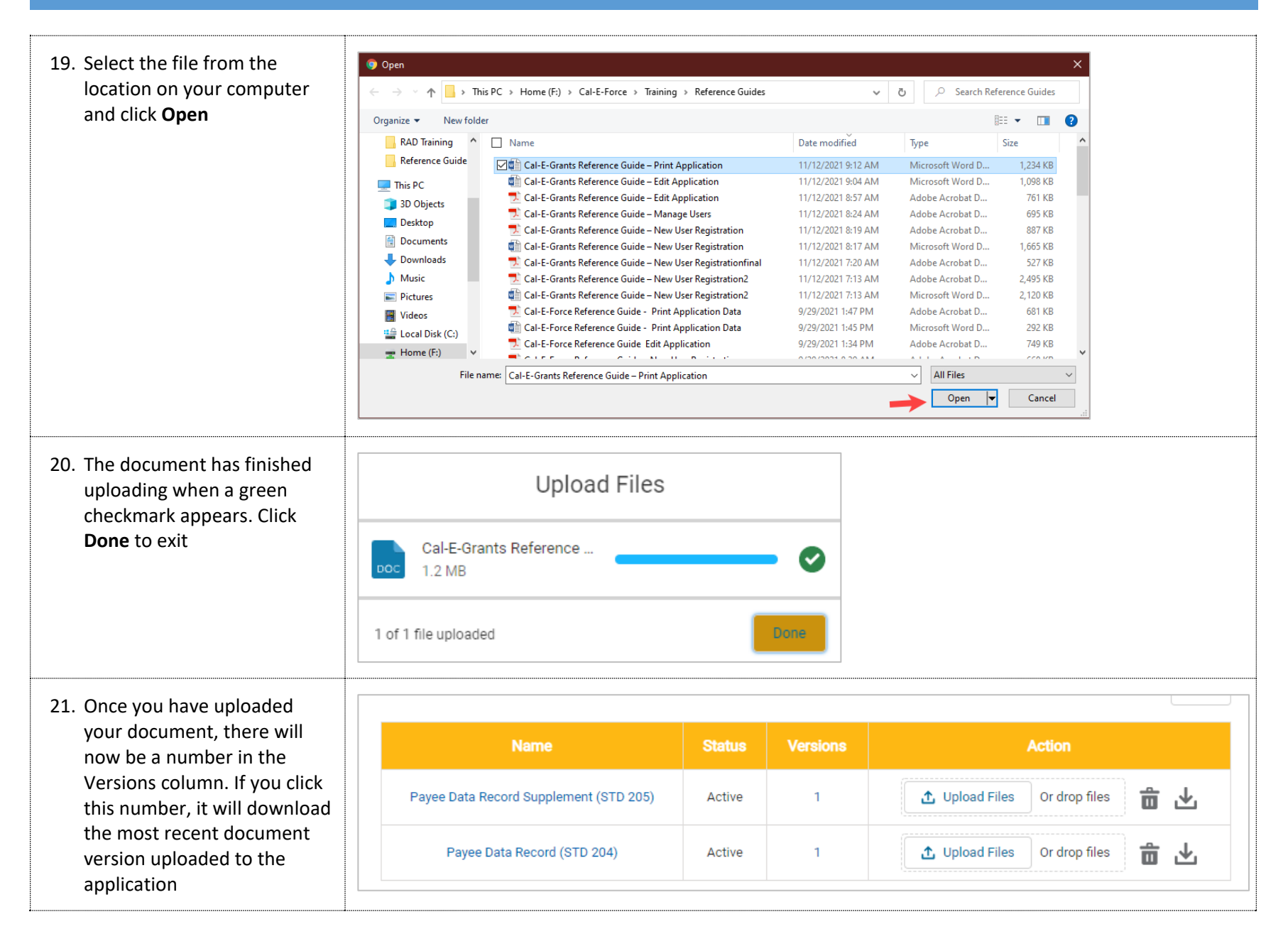

| 22. To add new document click the <b>New</b> button                |                                        |               |          |                                                                   |               | New |  |
|--------------------------------------------------------------------|----------------------------------------|---------------|----------|-------------------------------------------------------------------|---------------|-----|--|
|                                                                    | Name                                   | Status        | Versions |                                                                   |               |     |  |
|                                                                    | Payee Data Record Supplement (STD 205) | Active        | 1        | 1 Upload Files                                                    | Or drop files | ⊬   |  |
|                                                                    | Payee Data Record (STD 204)            | Active        | 1        | ▲ Upload Files                                                    | Or drop files | ⊻   |  |
| 23. Enter in the <b>Document Name</b><br>and click <b>Save</b>     | Create Do                              | ocument       |          |                                                                   |               |     |  |
|                                                                    | Document Details                       |               |          |                                                                   |               |     |  |
|                                                                    | *Document Name                         | ocument Forma | ıt       |                                                                   |               |     |  |
| Select Value                                                       |                                        |               |          |                                                                   |               |     |  |
|                                                                    | Other/Comments                         |               |          |                                                                   |               |     |  |
|                                                                    | Save                                   | Cancel        |          |                                                                   |               |     |  |
| 24. Once you click <b>Save</b> , a new field will have been added. | Name                                   | Status        | Versions | Actio                                                             | n             |     |  |
| Upload file as described in Steps 19-22                            | Payee Data Record Supplement (STD 205) | Active        |          | 1 Upload Files Or drop files                                      |               |     |  |
| *Note: Additional documents are not required                       | Payee Data Record (STD 204)            | Active        |          | Upload Files     Or drop files     Upload Files     Or drop files |               |     |  |
|                                                                    | Test                                   | Active        |          |                                                                   |               |     |  |

| 25. You are ready to submit.<br>Verify all information has<br>been completed. When<br>ready to officially submit,<br>click the <b>Submit</b> button at<br>the top of the page | Application<br>test test<br>Requested Amount<br>\$500,000.00 Paid Family Leave 3.0                                                                                                    | Submit Print View | Delete |
|----------------------------------------------------------------------------------------------------|----------------------------------------------------------------------------------------------------|-------------------|--------|
| <ul> <li>26. A popup will occur to confirm submission.</li> <li>*Note: Once you have formally submitted your application, you can no longer edit it</li> </ul>                | Are you sure, you want to submit the Application?                                                                                                    |                   |        |
| 27. If there is any missing<br>information when you<br>attempt to submit. You will<br>receive an error message<br>with the fields requiring<br>information input              | Error Messages         Narrative         1. Narrative tab record is not found         Budget Allocation         1. Budget Allocation details are missing         Documents         1. Please upload documents of Payee Data Record Supplement (STD 205)         2. Please upload documents of Payee Data Record (STD 204) |                   |        |

| 28. If all required information<br>has been inputted, you will<br>receive confirmation that<br>your application was<br>submitted successfully and<br>the status bar will update to<br>"Application Submitted" | Your application submitted successfully!                     |                                              |                 |         |                  |        |  |  |
|----------------------------------------------------------------------------------------------------|--------------------------------------------------------------|----------------------------------------------|-----------------|---------|------------------|--------|--|--|
|                                                                                                    | Application<br>test test<br>Requested Amount<br>\$500,000.00 | Record Type<br>Paid Family Leave 3.0         |                 | Submit  | Print View       | Delete |  |  |
|                                                                                                    | ~                                                            | Application Submitted Application Under Revi | i Award In Prog | iress A | ward Converted 1 | to Gr  |  |  |